**Faculty Activities Report using Interfolio** 

Instructions for the Dean

(CAS, BUS, ECP, ENG)

#### **Overview** Page Step 1. Login to Interfolio 2 INTERFOLIO R Use the tile at the MySCU single sign-on portal. Faculty Information System 2. Review the Case 3 Read the case materials in Interfolio, including **Read Case** the Department's final FAR Evaluation Letter. 3. Download the Vita & Letter 4 **Case Details** Download the candidate's vita and the Department's final FAR Evaluation Letter for the faculty member's personnel file. 4-5 3a. ENG & BUS: Share Letter with Faculty Engineering only: The Dean may choose to add their own letter and share it with the faculty member. Business: The Dean shares the department letter with the faculty member. 4. Change Status of Case 6 The Dean changes the status of the case to FAR: Select Status

Complete.

## **STEP 1 - LOGIN TO INTERFOLIO**

You can login to Interfolio one of two ways (A or B):

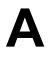

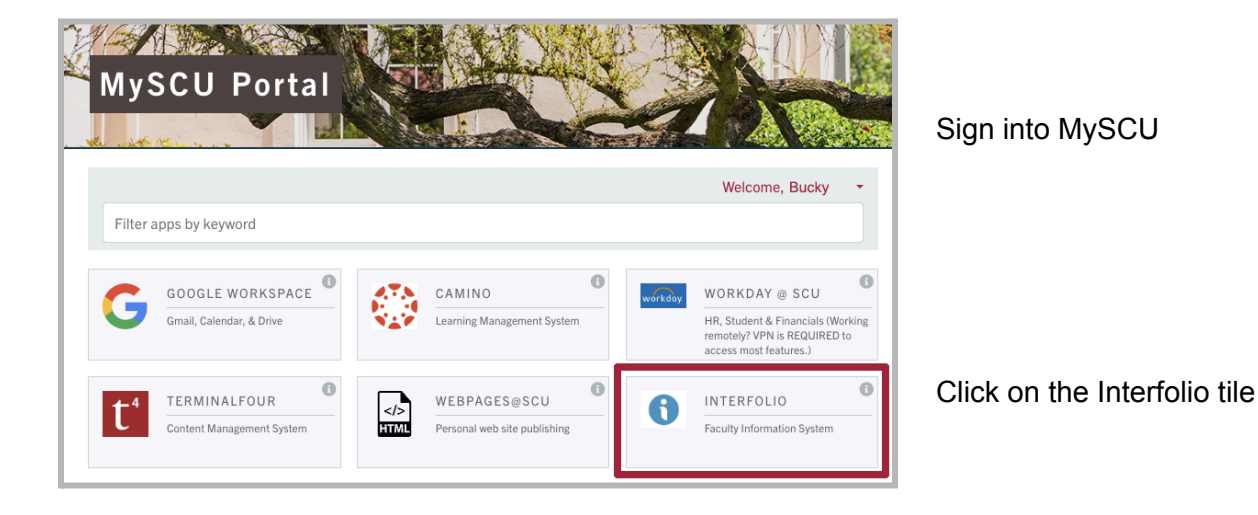

# В

| folio                                                                                         |                                                        | (i) interfolio                                                                                                    | SANTA CLARA UNIVE                                                                                                    |
|-----------------------------------------------------------------------------------------------|--------------------------------------------------------|----------------------------------------------------------------------------------------------------|----------------------------------------------------------------------------------------------------|
| Sign In<br>Sian in with email                                                                 | Other Sign In Options                                  | Sign in through your institution                                                                                                   | THE JESOTI UNIVERSITY IN SILICON VALLEY                                                                                                    |
| Email *<br>Enter Email<br>Password *                                                          | Sign in with Partner Institution G Sign in with Google | If your institution has partnered with Interfolio to provide Single Sign-On, search for<br>your institution name in the box below. | Login to Interfolio, Inc.                                                                                                    |
| Enter Password Sign In                                                                        |                                                        | Santa Clara University Santa Clara University                                                                                      | Interfolio is designed to serve the committees that serve higher ed. It su<br>offering tools that streamline the logistics of collaboration, so scholars a<br>make the decisions that drive higher ed. |
| Forgot your password?                                                                         |                                                        | Sign In                                                                                                    | SCU Username e.g. BBronco                                                                                                    |
| Don't have an account?<br>Use Interfolio's suites of services to simplif<br>Create an account | fy your academic life.                                 | Sign in with an Interfelio account >                                                                                               | Password Passwords are case sensitive Login                                                                                                    |

#### Go to https://www.scu.edu/interfolio

Type in Santa Clara University

Log in to MySCU Portal

However you login, double-check that you're in the right account:

| × 🏠 Santa Clara Uni                                                 | iversity Bucky Brana               |                           |  |
|---------------------------------------------------------------------|------------------------------------|---------------------------|--|
| Home<br>Faculty180<br>Announcements & Help<br>Profile<br>Activities | My Tasks<br>O<br>Unread Tasks      | Baarch<br>O<br>Peed Tasks |  |
| Evaluations                                                         | Title                              | Due Dane                  |  |
| Vitas & Biosketches<br>Find Colleagues<br>Account Access            | Lodis lie you're al caught up Nea. |                           |  |
|                                                                     |                                    |                           |  |

After you login, "Santa Clara University" should appear in the upper bar, and your screen should look like this. If it doesn't, you may be logged in to another Interfolio account. Contact Katie Williams (kfwilliams@scu.edu) to help you troubleshoot.

### **STEP 2 - REVIEW THE CASE**

In CAS and ECP, the Associate or Assistant Dean will be given access to the case as part of the department committee, to assist with the drafting of the department's FAR Evaluation Letter. In all schools, the department will upload the final letter and forward the case to the Dean. A trigger with the candidate's name will appear on your dashboard:

| of 1 cases                                                                                                    |                                                                                         |                                                                                                    |                     |
|----------------------------------------------------------------------------------------------------|-----------------------------------------------------------------------------------------|----------------------------------------------------------------------------------------------------|---------------------|
|                                                                                                    |                                                                                         |                                                                                                    |                     |
| Name 🗸                                                                                                    | Туре 🗢                                                                                  | Template Name 🗢                                                                                                    | Status 🗢            |
| Bucky Bronco Santa Clara University                                                                                                    | Review                                                                                  | Faculty Activities Report (A&S                                                                                                    | ; BUS,              |
| Step 2 of 2: Dean - File Letter & Up                                                                                                    | date Status                                                                             |                                                                                                    |                     |
|                                                                                                    |                                                                                         |                                                                                                    |                     |
| nta Clara University > Cases >                                                                                                    |                                                                                         |                                                                                                    |                     |
| ucky Bronco                                                                                                    |                                                                                         | Send Case                                                                                                    | e 🗸 Case Options    |
| it                                                                                                    | Template                                                                                | Status                                                                                                    |                     |
| nta Clara University 2                                                                                                    | Faculty Activities                                                                      | Report (A&S, BUS, ECP) Select St                                                                                                    | atus                |
| ase Materials Case Details 2                                                                                                    |                                                                                         |                                                                                                    |                     |
| earch case materials by title                                                                                                    | •                                                                                       |                                                                                                    |                     |
|                                                                                                    |                                                                                         | Q Read Case                                                                                                    |                     |
|                                                                                                    |                                                                                         |                                                                                                    |                     |
| 🖌 O Expand All O Collapse All                                                                                                    |                                                                                         | 🗻 Download 🖂 Share                                                                                                    | 🕫 Settings 📰 Mo     |
|                                                                                                    |                                                                                         |                                                                                                    |                     |
| <ul> <li>Faculty180 Vita Locked</li> </ul>                                                                                                    |                                                                                         | V                                                                                                    | /iew History Unlock |
| <ul> <li>Faculty180 Vita Locked</li> </ul>                                                                                                    |                                                                                         | V                                                                                                    | /iew History Unlock |
| <ul> <li>Faculty180 Vita Locked</li> </ul>                                                                                                    |                                                                                         | V                                                                                                    | View History Unlock |
| <ul> <li>Faculty180 Vita Locked</li> <li>Packet Annotations</li> </ul>                                                                                                    |                                                                                         | v                                                                                                    | View History Unlock |
| Faculty180 Vita Looked      Packet Annotations      FACULTY180 VITAE                                                                                                    |                                                                                         | La lacky force on                                                                                                    | View History Unlock |
| Faculty180 Vita Looked      Packet Annotations      FACULTY180 VITAE      coulty Activities Report                                                                                                    | r                                                                                       | Berky Broco<br>Fat anti-Anner sat<br>Fat anti-Anner sat<br>Second                                                                                                    | View History Unlock |
| Faculty180 Vita Looked      Packet Annotations     FACULTY180 VITAE      coulty Activities Report      Attachments from Faculty Activities Report                                                                                                    |                                                                                         | Rective force of the second second seco                                                                                                    | View History Unlock |
| Faculty180 Vita Looked      Packet Annotations      FACULTY180 VITAE      Attivities Report      Attachments from Faculty Activities Report      Ot Uploads                                                                                                    | - Bee<br>301                                                                            | Recky through the second second secon | View History Unlock |
| Faculty180 Vita Looked      Packet Annotations      FACULTY180 VITAE      Attivities Report      Attachments from Faculty Activities Report      CV Uploads      Personal Statement                                                                                                    | : Pres<br>301<br>193<br>Frat                                                            | Becky librory     Faculty characteristic     Becky librory     Faculty characteristic     Becky librory     Becky librory     Becky l      | View History Unlock |
| Faculty180 Vita Looked      Packet Annotations      FACULTY180 VITAE      cutty Activities Report      Attachments from Faculty Activities Report      CV Uploads      Personal Statement      Teaching                                                                                               | 2 <b>Bag</b><br>2014<br>1999<br><b>Prof</b><br>2019                                     | Kongola kana kana kana kana kana kana kana ka                                                                                                    | View History Unlock |
| Faculty180 Vita Looked      Packet Annotations      FACULTY180 VITAE      Attachments from Faculty Activities Report      CV Uploads      Personal Statement      Teaching      other Teaching                                                                                                    | : Big<br>3014<br>309<br>Prof<br>200<br>Prof<br>Prof                                     | Market for the second second   | View History Unlock |
| Faculty180 Vita Looked      Packet Annotations  FACULTY180 VITAE  Attachments from Faculty Activities Report      Attachments from Faculty Activities Report      CY Uploads      Personal Statement      Teaching      Other Teaching      Advising Load                                             | : Sin 1<br>3014<br>1999<br>2017<br>2017<br>2017<br>2017<br>2017<br>2017<br>2017<br>2017 | Market Register State State Sta      | fiew History Unlock |
| Faculty180 Vita Locked      Packet Annotations  FACULTY180 VITAE      culty Activities Report      Attachments from Faculty Activities Report      CV Uploads      Personal Statement      Teaching      Other Teaching      Advising Load      Mentorion                                             | : 2014<br>2014<br>2014<br>2019<br>2010<br>2010<br>2010<br>2010<br>2010<br>2010<br>2010  | A Constraint of the second of the second of the secon      | fiew History Unlock |
| Faculty180 Vita Locked      Packet Annotations  FACULTY180 VITAE      Activities Report      Attachments from Faculty Activities Report      CV Uploads      Personal Statement      Teaching      Other Teaching      Advising Load      Mentoring      Subclock Contributions and Constitution Temp |                                                                                         |                                                                                                    | fiew History Unlock |

- 1. Click on the candidate's name in blue to bring you to the candidate's packet.
- 2. Select the Case Materials tab (upper left) of the candidate packet.
- Click the dark blue Read Case button on the right to review the candidate's packet.
- The left sidebar lists the sections of the candidate packet. Click on the > (caret) symbol next to any category to expand the section and to view its contents. There will be a section for every activity category for which the candidate has uploaded files.

You can also download an individual document, or the entire Faculty180 Vitae packet, using the blue Download button in the upper

| Download Packet     Download Document |   | 🛓 Download        |
|---------------------------------------|---|-------------------|
| Download Document                     |   | Download Packet   |
| Dominoud Document                     | • | Download Document |

right of the browser window. You will receive an email when

the download has completed.

The department's final evaluation letter is in the left sidebar, along with the form indicating the merit scores/weights (teaching-track and tenure-track) or overall evaluation (fixed-term faculty).

 To exit the case materials, click the blue **Return to Case** button in the top right.

|            | G Return to Case  |
|------------|-------------------|
| 🛓 Download | Search PDF Search |

### **STEP 3 - DOWNLOAD THE VITA & LETTER**

The Associate or Assistant Dean downloads the FAR Vita and FAR Evaluation letter for the Dean's Office faculty file.

| Santa Clara University > Cases >                                                                                                    |                                                                                                    |
|----------------------------------------------------------------------------------------------------|----------------------------------------------------------------------------------------------------|
| Bucky Bronco                                                                                                    | Send Case 🗸 Case Options 🗸                                                                                               |
| Unit                                                                                                    | Template Status                                                                                                    |
| Santa Clara University                                                                                                    | Faculty Activities Report Select Status                                                                                  |
| Case Materials Case Details                                                                                                    |                                                                                                    |
| Search case materials by title                                                                                                    | O Read Case                                                                                                    |
|                                                                                                    |                                                                                                    |
| Collapse All     Collapse All                                                                                                    | . 🕹 Download 🖂 Share 🕫 Settings 🗐 Move                                                                                   |
| Candidate Packet<br>Any materials added to the candidate packet will be visible t<br>files in an unlocked section before they submit. | o the candidate and available for them to use in their current case. The candidate will be able to replace or delete any |
| Bucky Bronco                                                                                                    | O Return to Case                                                                                                    |
| =                                                                                                    | Download     Search PDF     Search                                                                                       |
| Packet Annotations                                                                                                    |                                                                                                    |
| FACULTY180 VITAE                                                                                                    | Darky Brown<br>Fail active - Servere ana<br>Failed - Archites Servert                                                    |
| Faculty Activities Report                                                                                                    | (Pergena waw<br>budig@ecu.etu                                                                                            |
| > Attachments from Faculty Activities Report                                                                                          | Degrees 2014 M/F.A., Obsophine Name, Institution Name, City, Kanasa, United States                                       |
| CANDIDATE DOCUMENTS                                                                                                    | 1994 B.S., Discipline Karna, Institution Karna, Dig, Karwan, United Daniss                                               |
| DEPARTMENT EVALUATION                                                                                                    | Podresional Leensure & Certification<br>2018 TBS, Oganization Name                                                       |
| DEAN FILING                                                                                                    | Center Posten<br>Fontos: Fuñesor                                                                                         |
|                                                                                                    |                                                                                                    |
| Bucky Bronco                                                                                                    | © Return to Case                                                                                                    |
| =                                                                                                    | Lownload Search PDF Search                                                                                               |
| Packet Annotations                                                                                                    |                                                                                                    |
| FACULTY180 VITAE                                                                                                    |                                                                                                    |
| CANDIDATE DOCUMENTS                                                                                                    | Bucky Bronco                                                                                                    |
| DEPARTMENT EVALUATION                                                                                                    | con consider letter                                                                                                    |
| Bronco, FAR Evaluation Letter F24                                                                                                    |                                                                                                    |
| FAR - Department Evaluation (CAS, BUS, ECP)                                                                                           |                                                                                                    |
| Department - FAR Evaluation Letter                                                                                                    |                                                                                                    |
| DEAN FILING                                                                                                    |                                                                                                    |
|                                                                                                    |                                                                                                    |

- 1. With the Case Materials tab selected, click the blue Read Case button.
- 2. The Vita appears in the main browser window. Click the blue Download button. Select "Download Document" to download the Vita.
- Click the caret next to Department Evaluation in the left sidebar to reveal the final Department FAR Evaluation Letter and scoring form. Select the letter, and then click "Download" (and "Download Document") to download the letter for the faculty member's personnel file.

#### **STEP 3a - ENG & BUS: Share Letter with Faculty**

In the School of Engineering, the Dean may add a letter of their own to the faculty member's case and share it with the faculty member. In the Leavey School of Business, the Dean sends the final Department FAR Evaluation Letter to the faculty member.

#### Engineering: To Add the Dean's Letter (optional)

| Santa Clara University > Cases >                   |                                           |                   |                |
|----------------------------------------------------|-------------------------------------------|-------------------|----------------|
| Bucky Bronco                                       |                                           | Send Case 🗸       | Case Options 🗸 |
| Unit                                               | Template                                  | Status            |                |
| Santa Clara University Case Materials Case Details | Faculty Activities Report (A&S, BUS, ECP) | Select Status     |                |
| Search case materials by title                     | Q Read Case                               | 2                 |                |
| Expand All Collapse All                            | 🕹 Download                                | 🖂 Share 🛛 🕸 Share | ettings 📰 Move |
| Candidate Packet                                   |                                           |                   |                |

1. Select the Case Materials tab. Scroll down to the Internal Sections to the "Dean Filing" section.

| ese<br>at so         | sections are available to committee members reviewing the case and car<br>ome materials added to internal sections can be shared with the candidat                           | nnot be viewed by the candidate. Please n<br>e by an administrator or committee manag       |
|----------------------|----------------------------------------------------------------------------------------------------|---------------------------------------------------------------------------------------------|
| >                    | Department Evaluation                                                                                                    | Edit Add File                                                                               |
| ~                    | Dean Filing                                                                                                    | Edit Add File                                                                               |
| The<br>In th<br>done | Dearts Office records the final evaluation in the personnel file and update<br>he Leavey School of Business, the dean shares the evaluation letter with the<br>by the chair. | s the status of the case to "FAR: Complete.<br>he faculty member; in other schools, this is |
| Mat                  | terials                                                                                                    |                                                                                             |
| No                   | o files have been added to this section.                                                                                                    |                                                                                             |

2. Click the "Add File" button. Browse your computer for the file, and upload it. The letter will now appear in the internal section.

| <ul> <li>Dean Filing</li> </ul>                                                                                                    |                                                                                                  | Edit Add Fil                                      |
|----------------------------------------------------------------------------------------------------|--------------------------------------------------------------------------------------------------|---------------------------------------------------|
| The Dean's Office records the final evalu<br>Complete." In the Leavey School of Busi<br>other schools, this is done by the chair.<br>Materials | uation in the personnel file and updates the st<br>ness, the dean shares the evaluation letter w | tatus of the case to "F.<br>ith the faculty membe |
| Title                                                                                                    | Details                                                                                          | Actions                                           |
| Bronco, Dean Letter                                                                                                    | Added by Dean #1                                                                                 | Edit                                              |

#### **Engineering & Business: Share Letter with Faculty**

Share the letter with the faculty member, via email, in hard copy, or in Interfolio. Recommend that they discuss the results with their chair if they have questions. Mention their right to file a written response to the letter (Faculty Handbook <u>3.3</u>); for bargaining unit members, this needs to be done within ten (10) days of receipt of the letter (CBA Art. <u>11.E</u>).

Directions follow for sharing the letter with the faculty member from within Interfolio.

| Bucky Bronco                                                                                                    |                                                                            | Se                              | nd Case 🗸                       | Case Options 🗸        |
|----------------------------------------------------------------------------------------------------|----------------------------------------------------------------------------|---------------------------------|---------------------------------|-----------------------|
| Unit<br>Santa Clara University                                                                                                    | Template<br>Faculty Activities Report                                      | Status<br>Select Statu          | 8                               |                       |
| Case Materials Case Details                                                                                                    | , .                                                                        |                                 |                                 |                       |
| Search case materials by title                                                                                                    |                                                                            |                                 |                                 |                       |
|                                                                                                    | ۹.                                                                         | Read Case                       |                                 |                       |
|                                                                                                    |                                                                            |                                 | ol                              | ttingo 📰 Mour         |
| Expand All Collapse All                                                                                                    |                                                                            | Z Download M                    | Share 0, 50                     | tungs 🖴 wove          |
| O Expand All      O Collapse All Candidate Packet                                                                                                    |                                                                            | Z Download M                    | Share 0, 50                     | ungs <u>m</u> s wiove |
| O Expand All     Collapse All     Candidate Packet  Any materials added to the candidate pack delete any files in an unlocked section before                                                    | t will be visible to the candidate and available for the<br>e they submit. | m to use in their current case. | The candidate will              | be able to replace or |
| O Expand Al      O Collapse All     Collapse All     Condidate Packet     Any materials added to the candidate pack     delete any files in an unlocked section befo     Faculty180 Vita Locked | t will be visible to the candidate and available for the<br>e they submit. | To use in their current case.   | The candidate will<br>View Hist | be able to replace or |

| Bucky Bronco                                                                                                    |                                                                       | Send C                                   | ase 🗸 🛛 Case Options 🗸           |
|----------------------------------------------------------------------------------------------------|-----------------------------------------------------------------------|------------------------------------------|----------------------------------|
| Unit<br>Santa Clara University<br>Case Materials Case Details                                                    | Template<br>Faculty Activities Report                                 | Status<br>Select Status                  |                                  |
| Search case materials by title                                                                                   | ٩                                                                     | Read Case                                |                                  |
| O Expand All O Collapse All                                                                                      |                                                                       | 📥 Download 🛛 Sha                         | re 🕸 Settings 📰 Move             |
| Candidate Packet<br>Any materials added to the candidate packe<br>delete any files in an unlocked section before | t will be visible to the candidate and available fc<br>e they submit. | With Candidate<br>With Committee Members | idate will be able to replace or |
| ✓ Faculty180 Vita Locked                                                                                         |                                                                       |                                          | View History Unlock              |

| Message to Candidate                                                                  |                                        |                                                                 |
|---------------------------------------------------------------------------------------|----------------------------------------|-----------------------------------------------------------------|
| To<br>Bucky Bronco (bucky@scu.edu)<br>Subject *<br>Message Subject                    |                                        | Details<br>Direct email reply:<br>test.dean1.scu@interfolio.com |
| Message*<br>(B) B I I <sub>κ</sub>   μ μ μ + +   Φ = +   Ξ Ω                          |                                        |                                                                 |
|                                                                                       |                                        |                                                                 |
|                                                                                       | Cluck to go Soward, hold to see Notary |                                                                 |
| Share Files<br>Files shared with this message can be viewed by the candidate after Ic | gging into Interfolio.                 |                                                                 |
| + Add                                                                                 |                                        |                                                                 |

1. Click the **Case Materials** tab at the upper left.

- 2. Click the **Share** button on the blue banner. Select "With Candidate."
- 3. This messaging window will pop up. Complete the Subject and Message to the faculty member. Select the FAR Evaluation Letter to share with the faculty member (and the Engineering Dean letter, if there is one). DO NOT select the other uploaded documents or the "Select All" button. Then click the blue Send button to share the FAR Evaluation Letter with the faculty member. A message will pop up briefly to indicate that the message has been successfully shared with the faculty member.

## **STEP 4 - CHANGE STATUS OF CASE**

Change the status of the case to "FAR: Complete." This indicates to Provost Office staff that the Dean's Office has completed its review and downloaded all needed materials to the faculty member's personnel file. The Provost's Office will subsequently close the case.

|                              | Send Case 🗸 Case Options 🗸                      |
|------------------------------|-------------------------------------------------|
| ECP) Status<br>Select Status |                                                 |
| 2                            | FAR: Complete FAR: Suspended                    |
| Read Case                    | Lecturer Reappointment: Granted                 |
| 🕹 Dor                        | Lecturer Reappointment: Superseded by promotion |

- 1. Click Select Status
- 2. From the pop-up window, select "FAR: Complete."

You have completed the Dean steps for the case.

Note: You can request a report of completed cases and faculty merit scores/weights; email Katie Williams (<u>kfwilliams@scu.edu</u>) or Kitty Murphy (<u>cmurphy@scu.edu</u>).